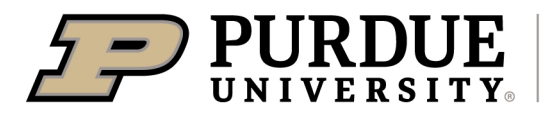

## Process 1.40 Room Summary Report in Facility Management System

## Last Updated: 06/2022

This QRG provides the steps to process the 1.40 Room Summary Report in the Facility Management System. This is a detailed report of each room on campus. The report includes the room name, department, department on loan from, space use code and category, the organizational levels, capacity (workspace, student, meeting room, and restroom), ASF, NSF, and employee's first and last names.

Jump Links: www.purdue.edu/spacemanagement

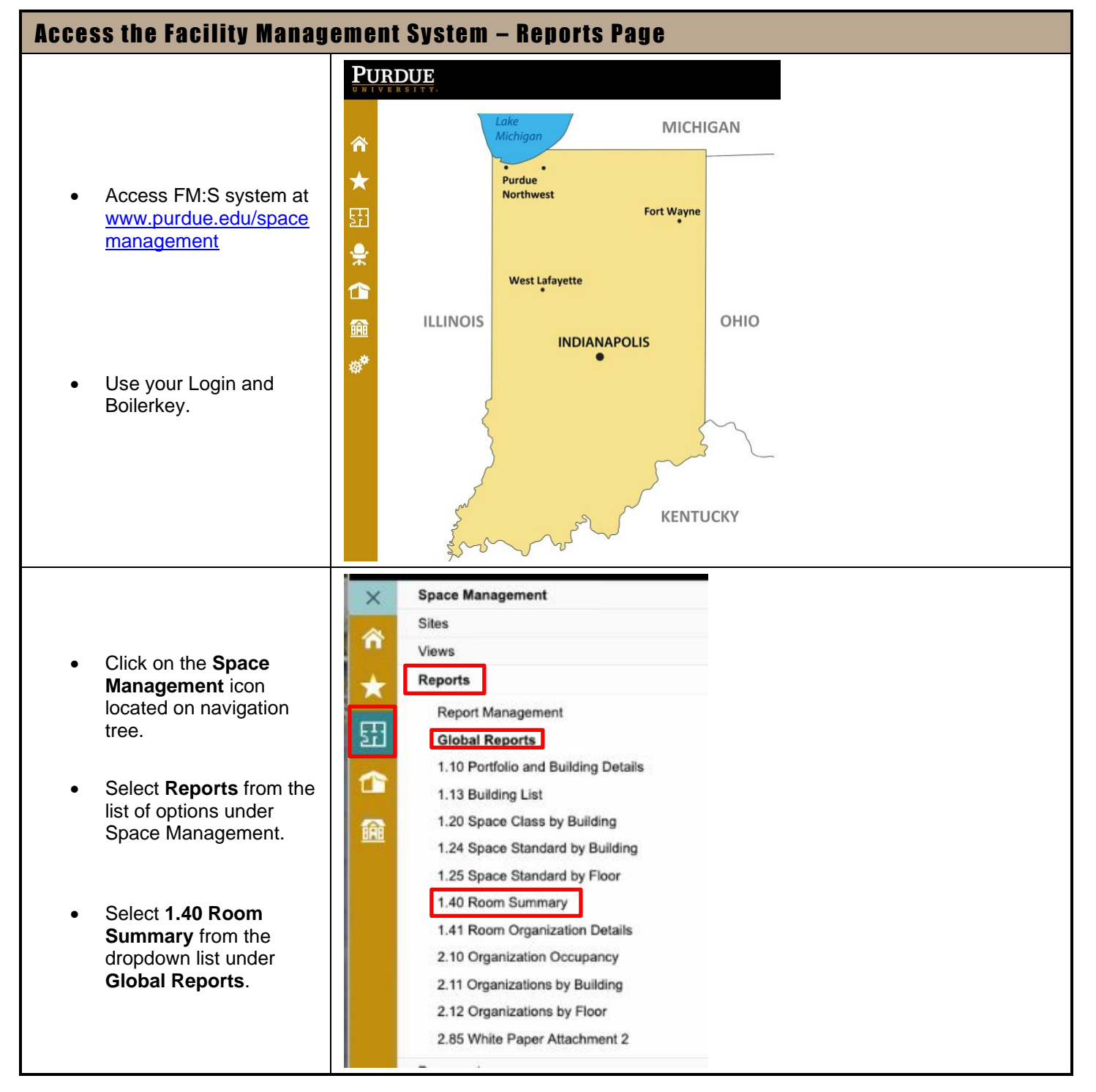

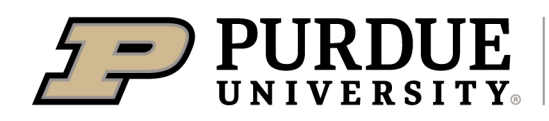

## **Quick Reference Guide**

Process 1.40 Room Summary Report

| Select Filtering Options                                                                                                    |                                                                                                    |                                                                                                    |                                                |                                                                                                    |                                                                                                    |                                                          |                                                                                                    |
|----------------------------------------------------------------------------------------------------|----------------------------------------------------------------------------------------------------|----------------------------------------------------------------------------------------------------|------------------------------------------------|----------------------------------------------------------------------------------------------------|----------------------------------------------------------------------------------------------------|----------------------------------------------------------|----------------------------------------------------------------------------------------------------|
| <ul> <li>Select filtering options<br/>you need from<br/>dropdown menus:</li> <li>Campus: Purdue<br/>University at West<br/>Lafayette</li> <li>Building: Select ALL or<br/>select specific building</li> <li>Floors: Select ALL or<br/>select specific floor</li> <li>Room Org Levels:<br/>Select Org Level 1, 2<br/>and 3</li> </ul> | Space Manageme<br>belect Site(s) Pur<br>Select Floor(s) Bla                                                                                                    | n <b>t</b><br>due University at West Lafa<br>nk, Basement - (1004 ) Agric                                                                                                    | vette 💌<br>cultural                            | Select Build<br>Room Org                                                                                                    | ding(s) 1004 - Ag<br>Level(s) Org Leve                                                                                                    | ricultural and Bi<br>I 1, Org Level 2,                   | ological Engi                                                                                             |
| View Renort                                                                                                    |                                                                                                    |                                                                                                    |                                                |                                                                                                    |                                                                                                    |                                                          |                                                                                                    |
|                                                                                                    |                                                                                                    |                                                                                                    |                                                |                                                                                                    |                                                                                                    |                                                          |                                                                                                    |
| Click on View Report in<br>upper right hand corner<br>of the page to process                                                                                                    | <b>⊥</b> *                                                                                                    | Powered by FM:Syst                                                                                                    | ems   Pri                                      | vacy Policy<br>View Re                                                                                                    | <b>Q</b>                                                                                                    |                                                          |                                                                                                    |
| Export the Report                                                                                                    |                                                                                                    |                                                                                                    |                                                |                                                                                                    |                                                                                                    |                                                          |                                                                                                    |
| • Use the <b>Export</b> button<br>to transfer data to your<br>preferred application<br>(e.g. Excel, Word, PDF,<br>etc.).                                                                                                    | I⊲ ∢ 1                                                                                                    | of 2 ? 🕨 🔰                                                                                                    | \$                                             |                                                                                                    |                                                                                                    | Find   Nex                                               |                                                                                                    |
|                                                                                                    | 1.40 Room Summary Report                                                                                                    |                                                                                                    |                                                |                                                                                                    |                                                                                                    |                                                          |                                                                                                    |
| • 11" x 17" paper size in<br>landscape format is<br>recommended for best<br>legibility.                                                                                                    | Site Description<br>Purdue University at West Lafayette<br>Purdue University at West Lafayette<br>Purdue University at West Lafayette<br>Purdue University at West Lafayette<br>Purdue University at West Lafayette<br>Purdue University at West Lafayette | Building Description<br>Agricultural and Biological Engineering<br>Agricultural and Biological Engineering<br>Agricultural and Biological Engineering<br>Agricultural and Biological Engineering<br>Agricultural and Biological Engineering<br>Agricultural and Biological Engineering | Floor Code<br>01<br>01<br>01<br>01<br>01<br>01 | Ro         Ro           1001         Cor           1002         Ele           1004         Lou           1005         Det           1005A         Off           1005B         Off | me Department Using<br>ference Ag & Biological Eng<br>c. General Building WL<br>nge Ag & Biological Eng<br>Partmen Ag & Biological Eng<br>Office Ag & Biological Eng<br>ice Ag & Biological Eng | Space Use Code<br>350<br>Y04<br>650<br>310<br>310<br>310 | Space Use Category<br>Conference Room<br>Utility/Mechanical Space<br>Lounge<br>Office<br>Office<br>Office |